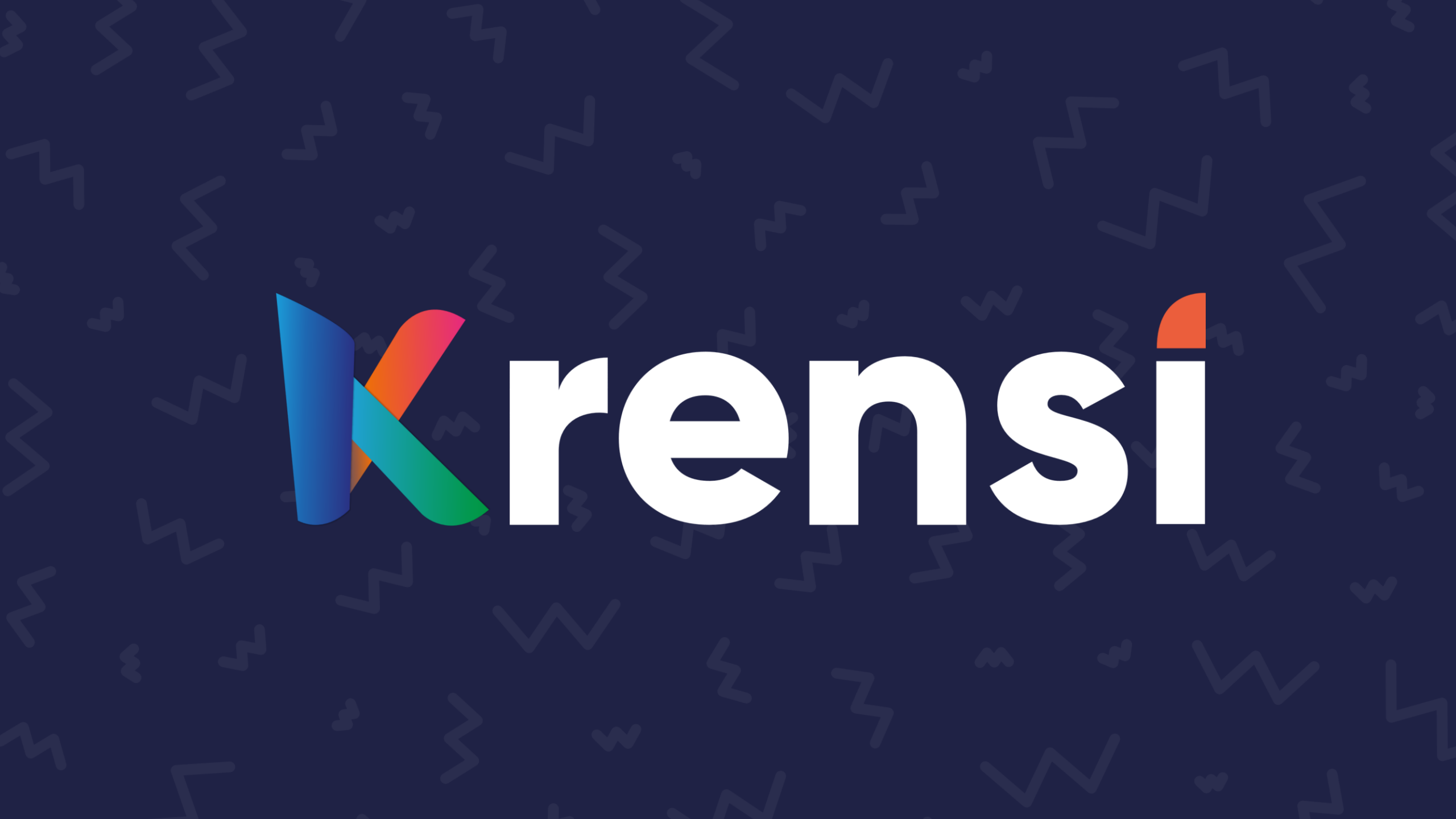

# Tutorial de uso diapositivas krensi

### Introducción

#### Saludos

En este pequeño tutorial verán un poco acerca del uso de la plantilla para las diapositivas de krensi. Da clic en los títulos para ir directamente a la sección

- <u>Conceptos Generales</u>
- <u>Tipografía y color</u>
- <u>Creación de diapositivas</u>
- <u>Títulos</u>
- Creación de Gráficos e imágenes
- Creación de enlaces

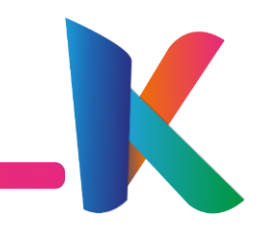

# **Conceptos Generales**

### Título

#### Subtítulo

- Por defecto el espacio del *título* será arriba trata de hacerlo corto y conciso.
- Hay un espacio para el *subtítulo*, este subtitulo es opcional.
- La imagen de Krensi inicial y final debe estar en todas las presentaciones.

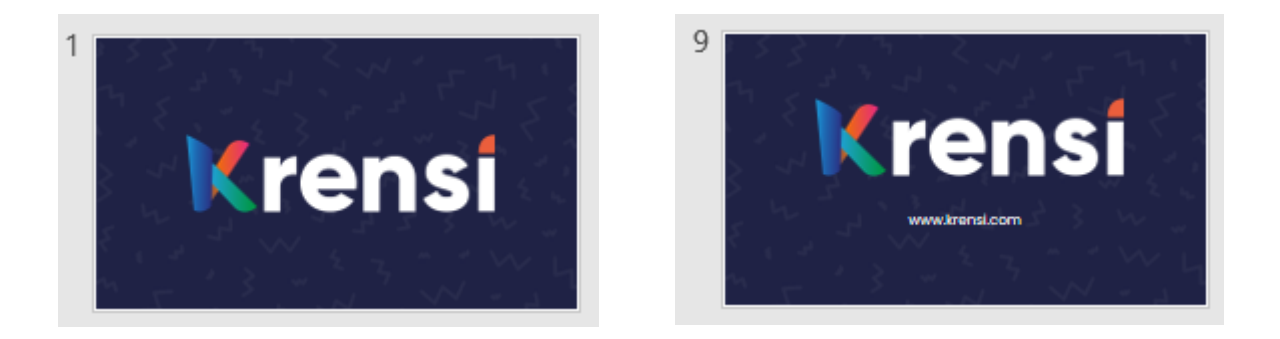

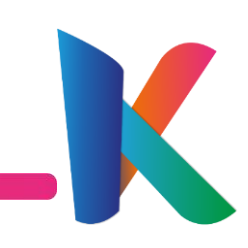

# Tipografía y Color

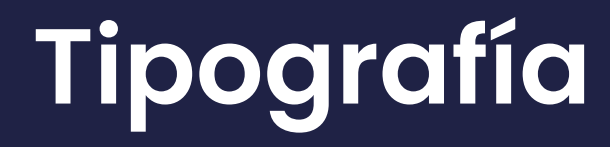

Las tipografías o letras seleccionadas para estas presentaciones son tres específicamente

Título= Poppins SemiBoldSubtítulo= Pier Sans

Párrafo = Poppins Light

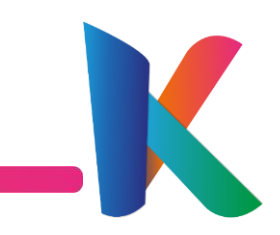

#### Color

Los colores que usarás preferiblemente para las diapositivas serán:

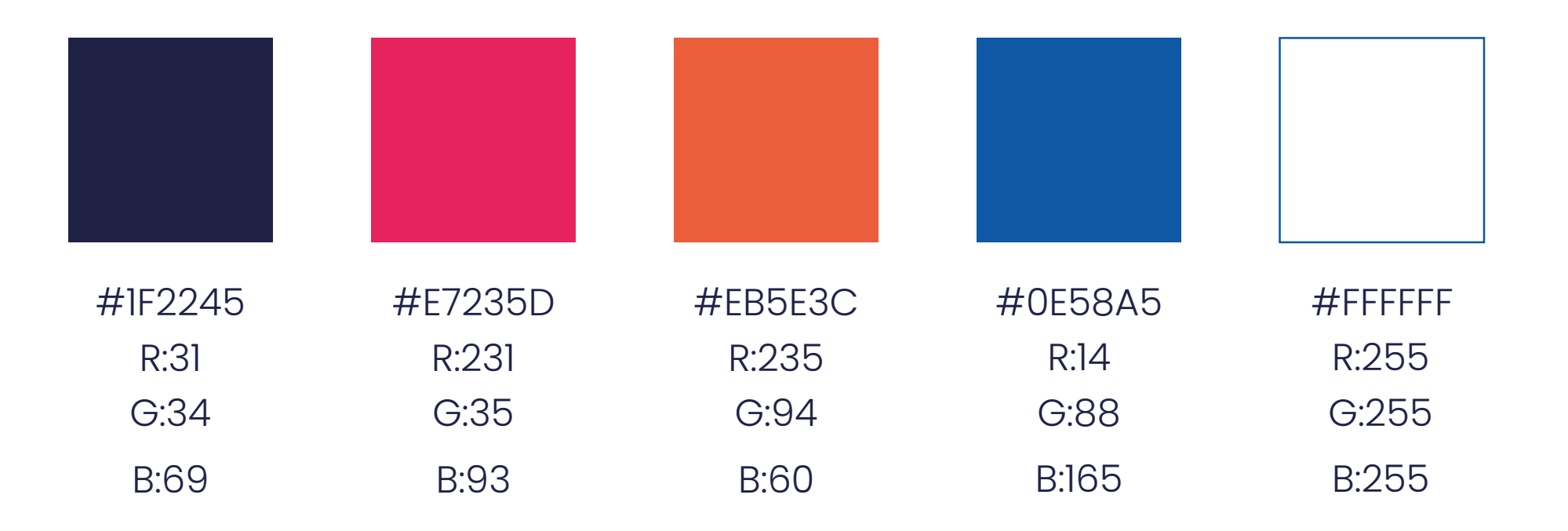

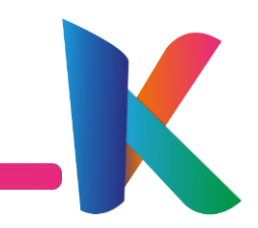

#### Color 2

Los números que viste en la parte inferior de la anterior diapositiva son los números que debes agregar si deseas cambiar el color ya sea de la letra o de alguna forma.

- Para la letra busca en inicio cambiar color de fuente (una letras A con una raya debajo)
- Para cambiar el color de una forma da clic en la forma y busca la pestaña Formato, en las pestaña busca "Relleno de forma".

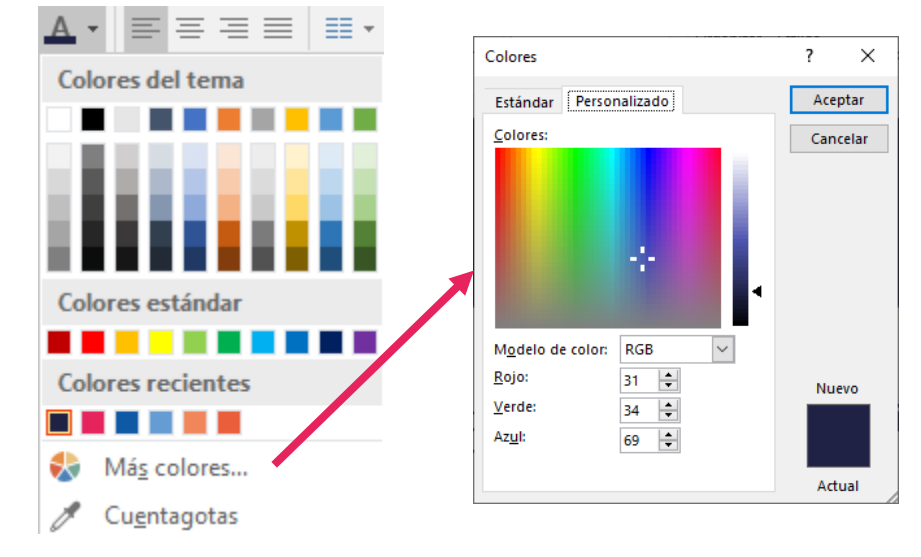

#### EJEMPLO LETRA

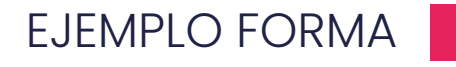

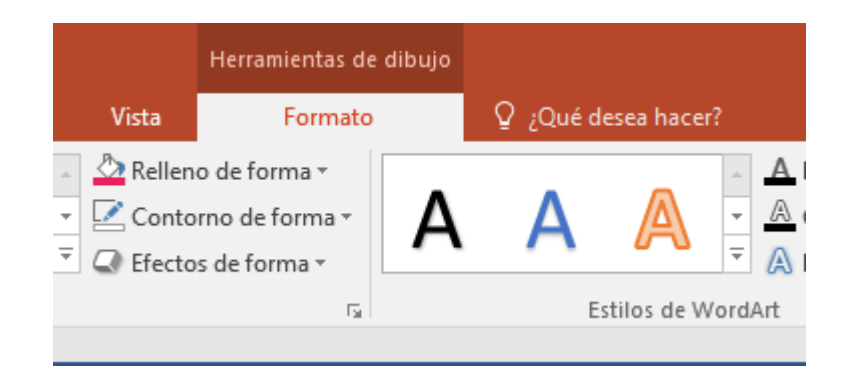

# Creación de diapositivas

### Diapositivas

Las diapositivas pueden agregarse de diferentes maneras, acá repasaremos algunas de estas formas y como cambiar su diseño.

 En el menú superior puedes agregar una "Nueva Diapositiva" seleccionándolo puedes ver un submenú en el cual podrás escoger el estilo y al final puedes duplicar la diapositiva.

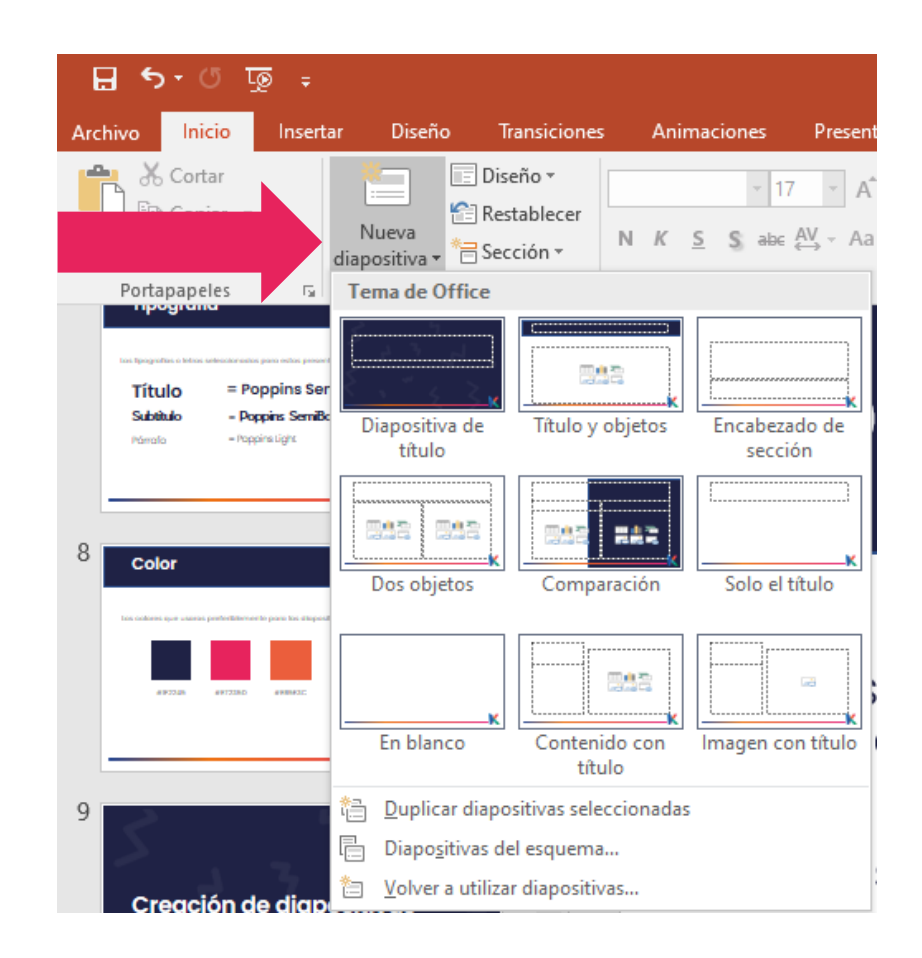

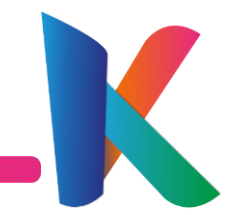

### **Diapositivas 2**

2. En la parte lateral dando clic derecho puedes entrar a un menú en el que puedes tanto crear, duplicar y eliminar diapositivas.

Además con el cursor encima de diseño podrás escoger la diapositiva que desees agregar

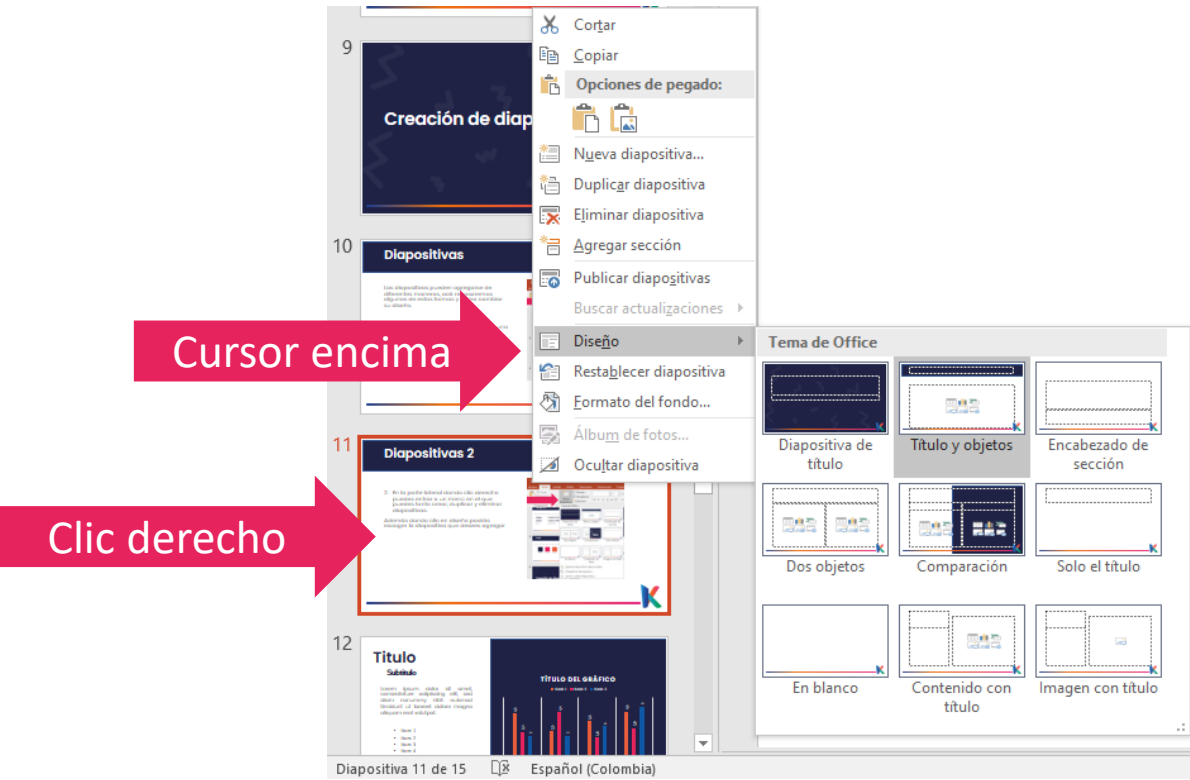

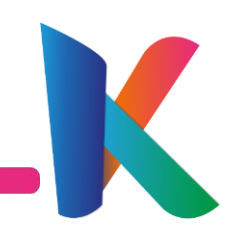

# Títulos

### Creación de títulos

Los titulo son parte importante de tu presentación puedes agregarlos de la manera mencionadas anteriormente, específicamente en la "*Diapositiva de titulo*".

Por defecto la diapositiva tiene un Titulo y un subtitulo (puedes eliminar el subtitulo o agregar un titulo menor).

Algunos ejemplos:

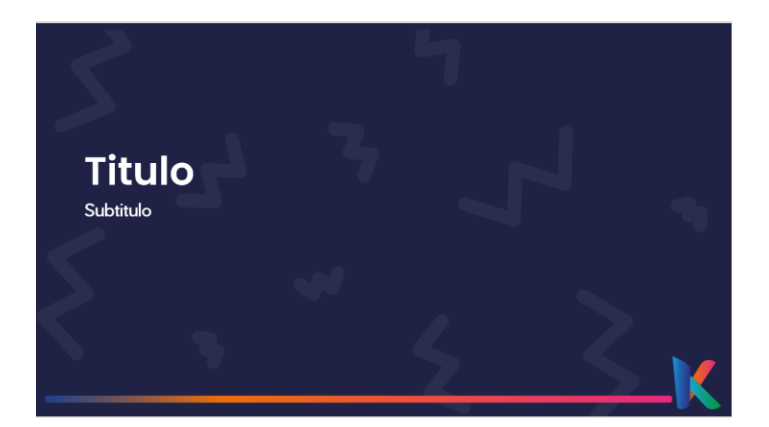

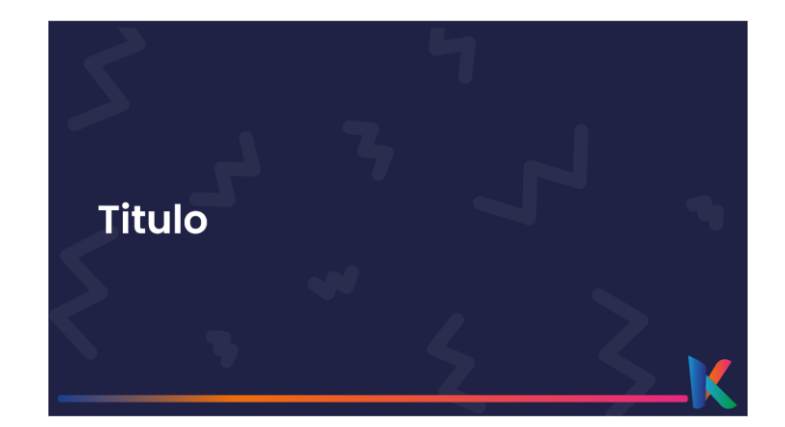

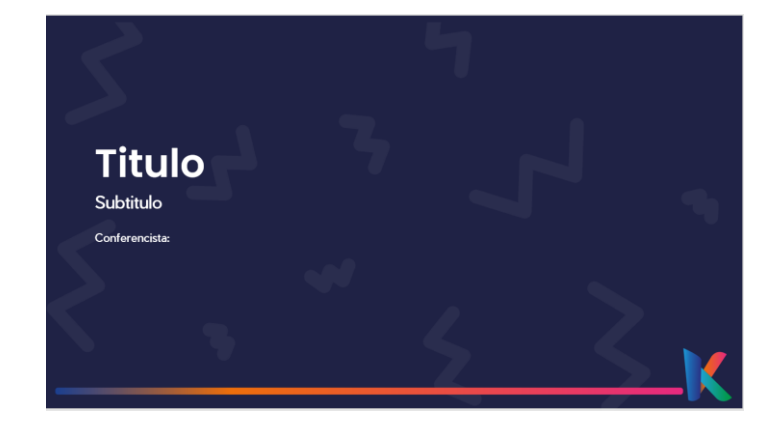

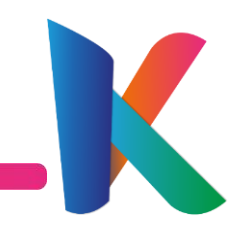

### Creación de Gráficos e imágenes

### Gráficos

Creación

En el menú superior busca la pestaña insertar, en la sección ilustraciones da clic en Gráfico.

De esta manera abrirás un ventana para agregar los gráficos que desees.

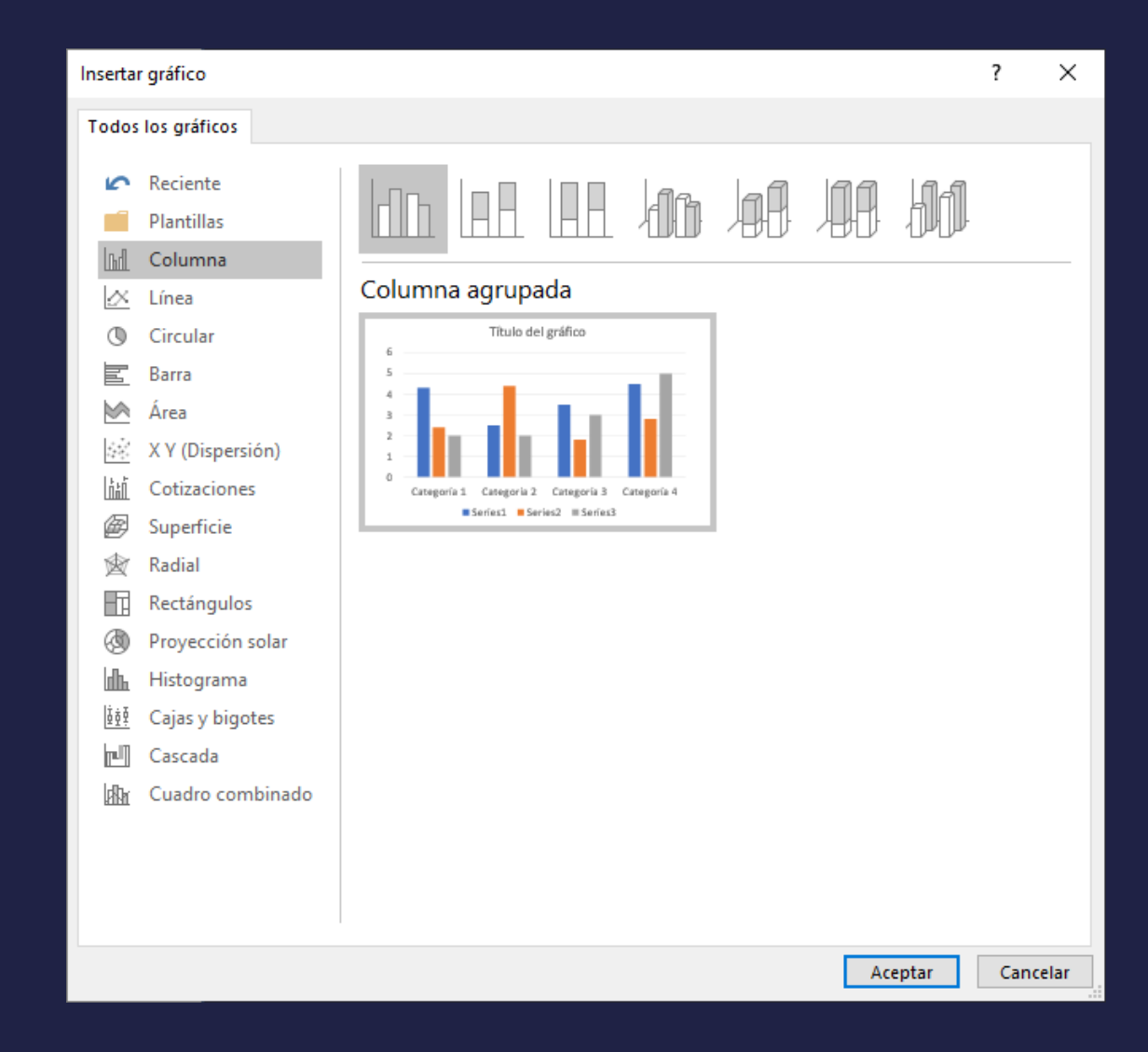

### Gráficos 1

#### Barras

En los gráficos busca utilizar los colores principales.

Tanto la letra como los colores puede cambiarse en el menú lateral derecho que aparece cuando se da clic repetidas veces a los diferentes elementos de la grafica.

#### TÍTULO DEL GRÁFICO

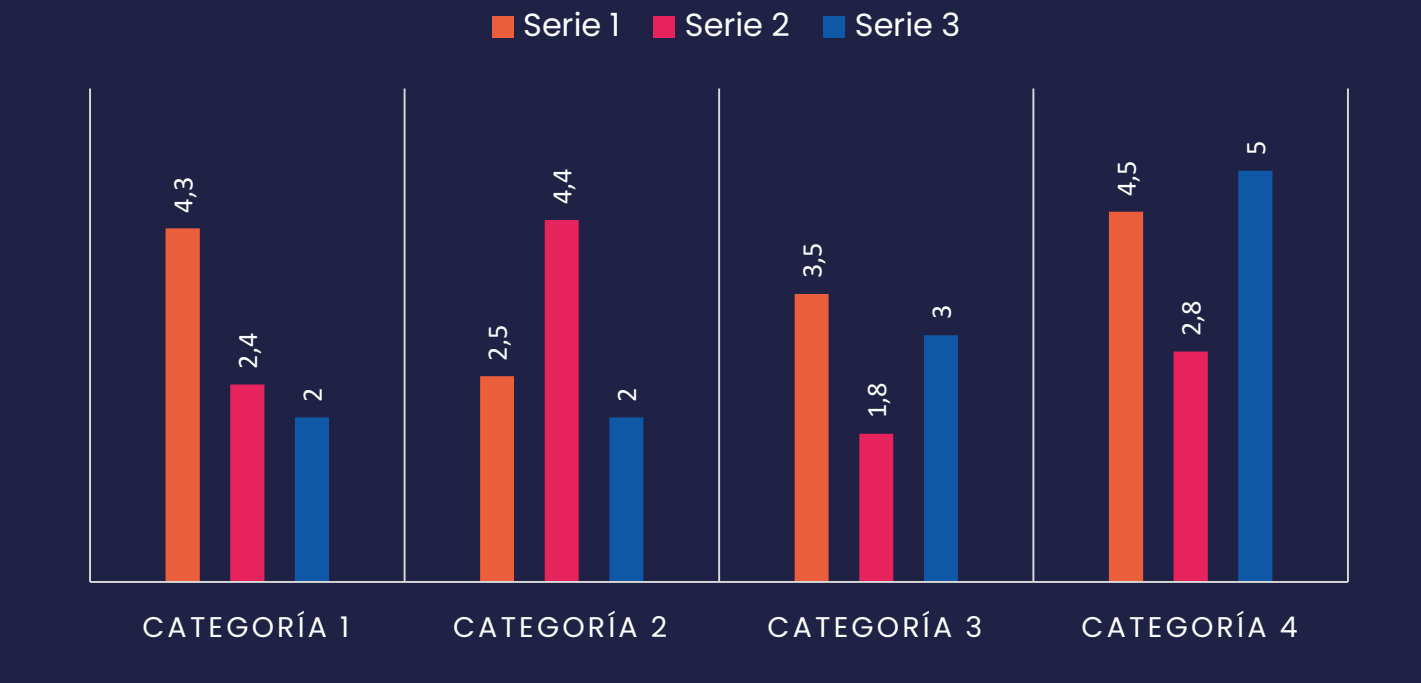

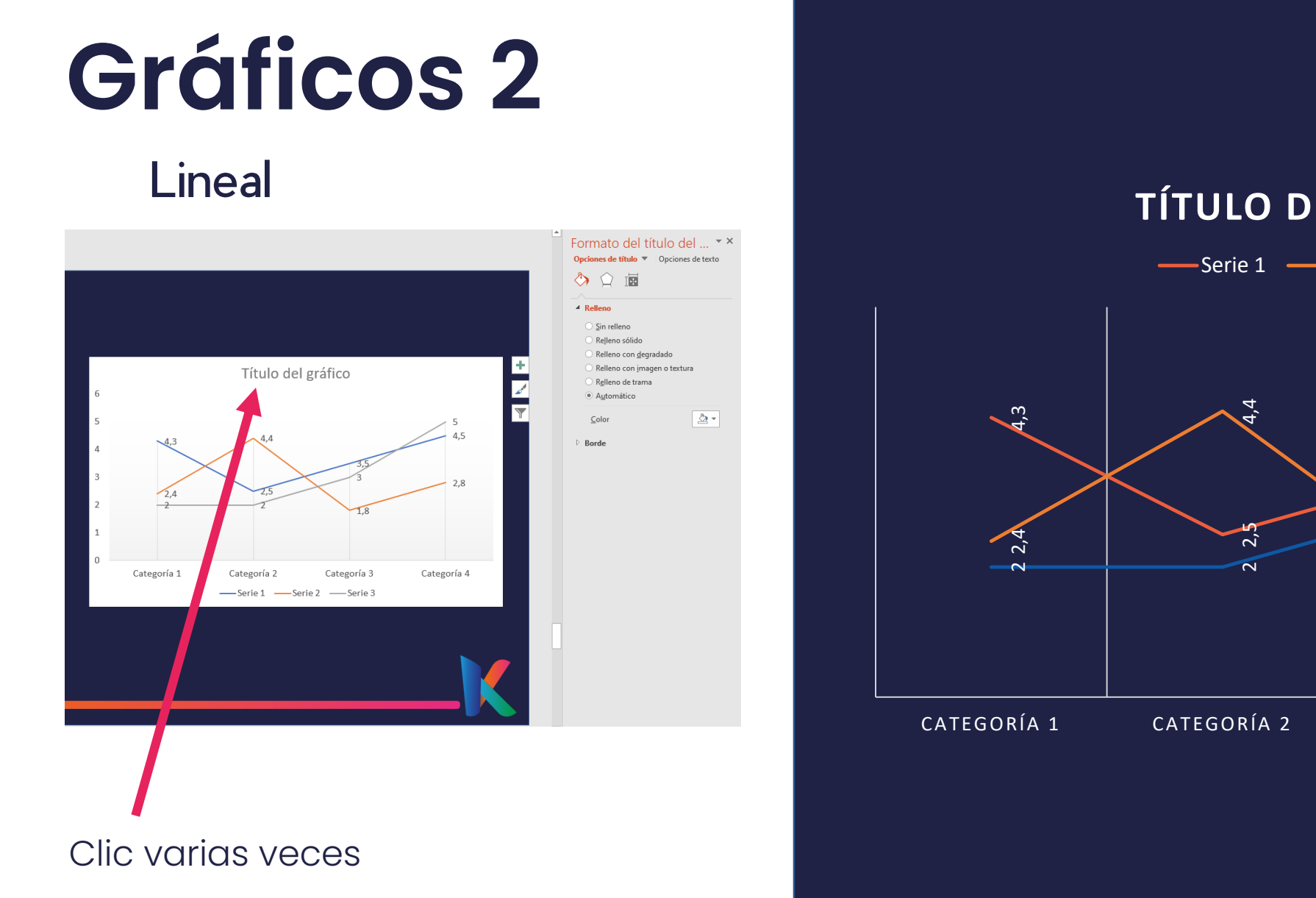

#### TÍTULO DEL GRÁFICO

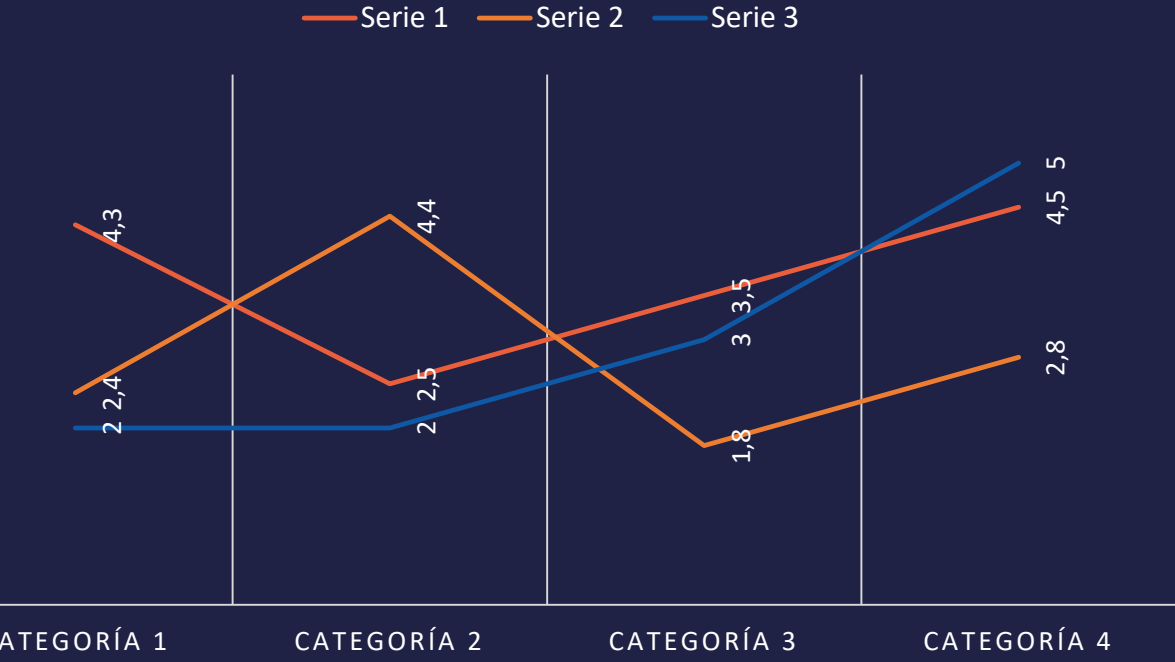

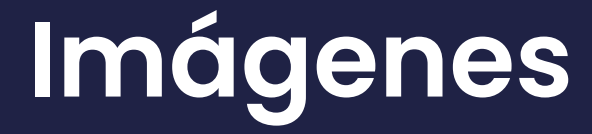

Las imágenes puedes agregarlas desde el menú superior en la pestaña *"Insertar"*, recomendamos citar el autor y darle el espacio que necesite.

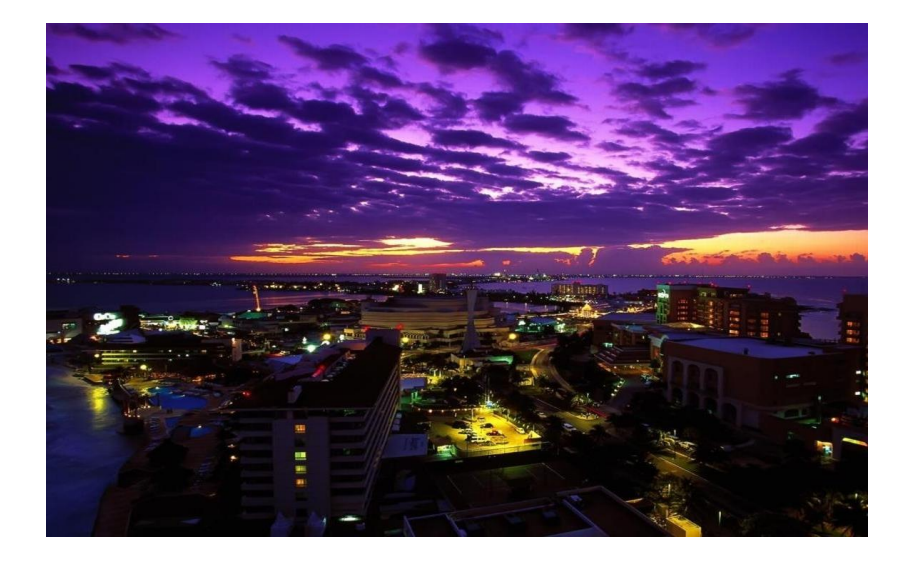

Esta foto de Autor desconocido está bajo licencia CC BY-NC-ND

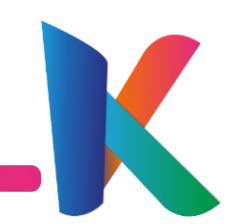

## Creación de enlaces

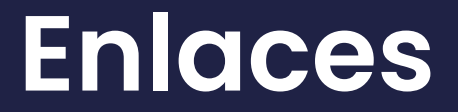

Los enlaces o hipervínculos pueden enviarte a ti o a los espectadores a otra pantallas o a un navegador , estos se crean con un clic derecho hacia el texto o imagen que quieras re dirigir.

Da clic en la opción "Hipervínculo" y sigue las instrucciones:

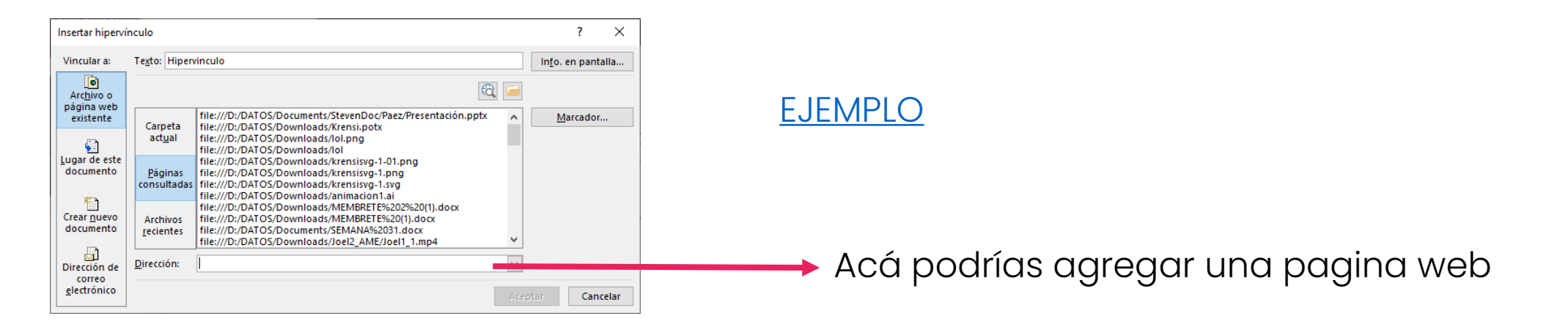

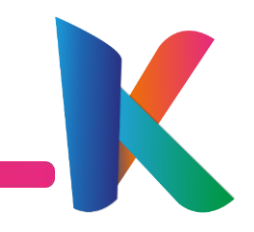

Esta es una pagina en blanco creando una nueva diapositiva y cambiando su diseño.

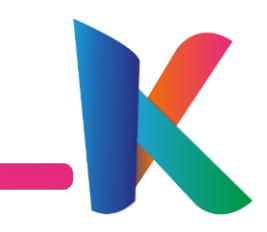

### Finalización

Con esta pantalla me despido esperando que este tutorial sea de ayuda para utilizar las diapositivas.

Para más información contáctanos en

#### https://krensi.com/contactanos/

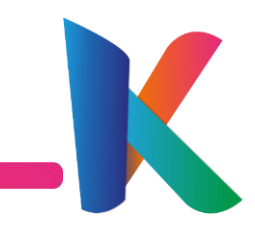

# 

www.krensi.com